The person completing these steps should be the person that will manage your Ariba Account and be responsible for uploading invoices. If you are not that person, please forward the Purchase order to them along with the link to this guide.

Locate and open the **Purchase Order** email notification. (*Be sure to select the correct Purchase Order email if you have several Purchase orders from Thomson Reuters*)

2

Click **Process Order** from the body of the email.

From: "Thomson Reuters - TEST" [mailto:ordersender-prod@ansmtp.ariba.com] Sent: Tuesday, August 01, 2017 10:24 AM To: Thompson, Mark J (TR Technology & Ops) Subject: Thomson Reuters - TEST sent a new Purchase Order 7000046748

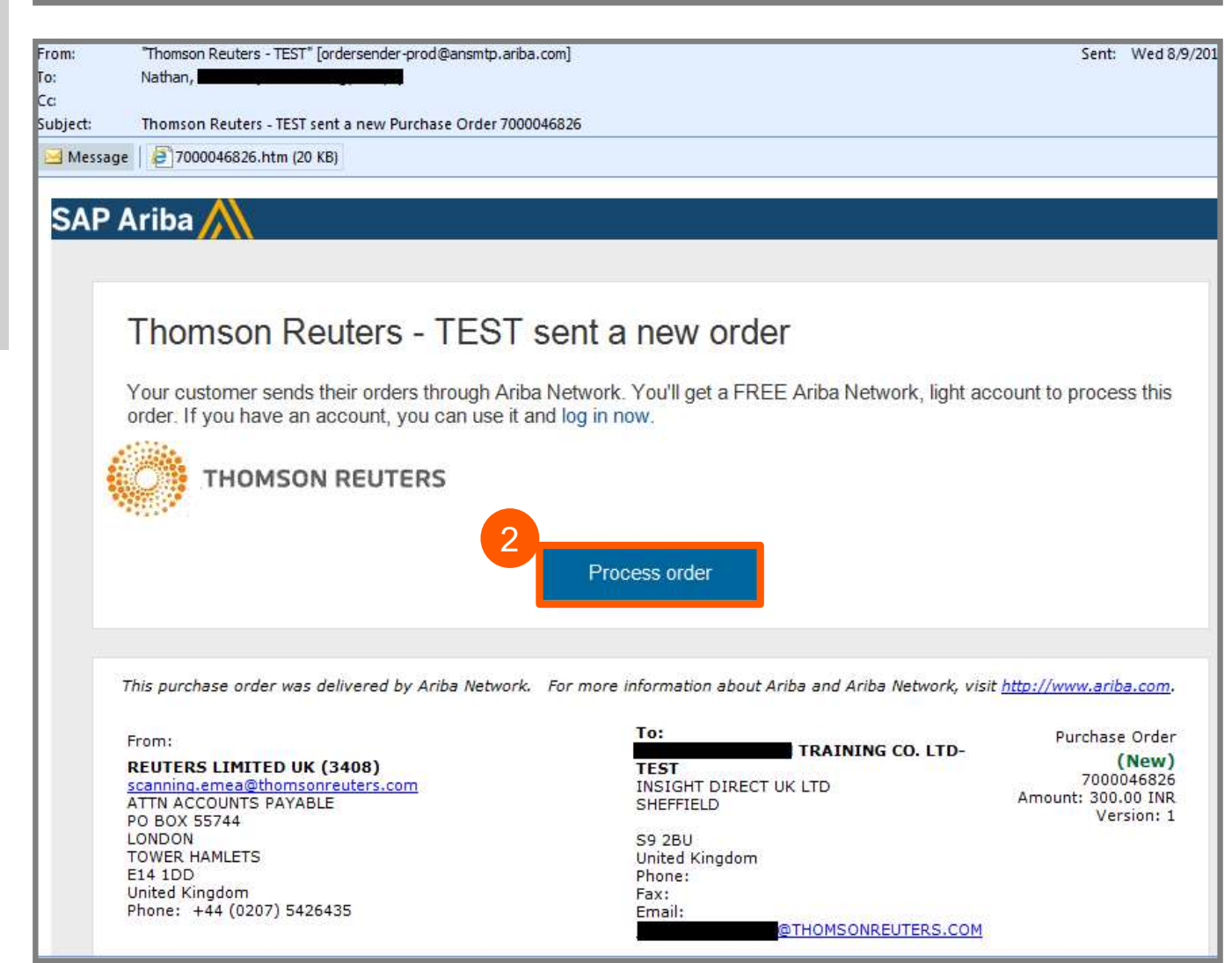

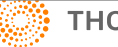

## **Ariba Light Account :**

- You will be prompted to do either of the following when submitting your first ever invoice against a purchase order from Thomson Reuters :
  - a. If you don't already have an Ariba Network Account click **Sign up** to start the registration process.
  - a. If you have an **existing** Ariba Network Account, click **Log in** and you will be taken to the Supplier Login Portal screen

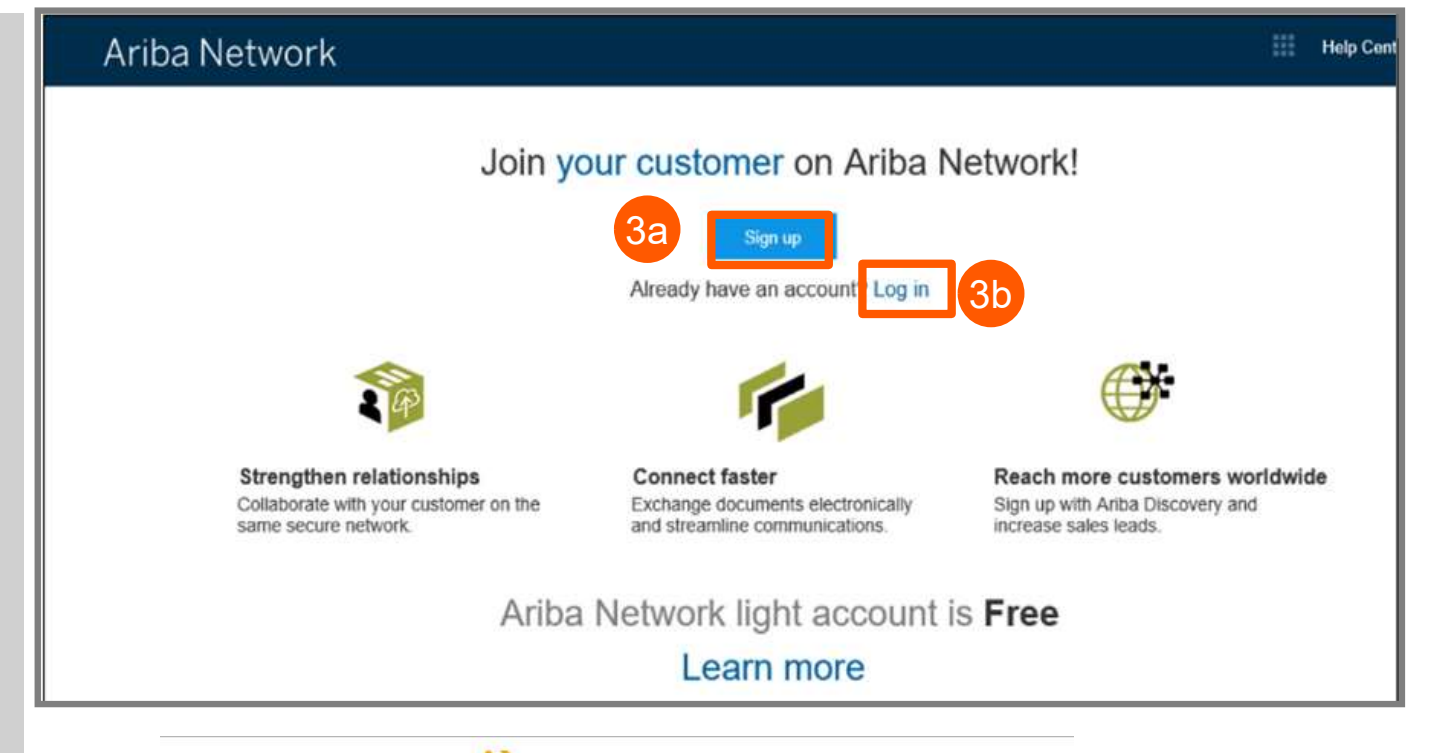

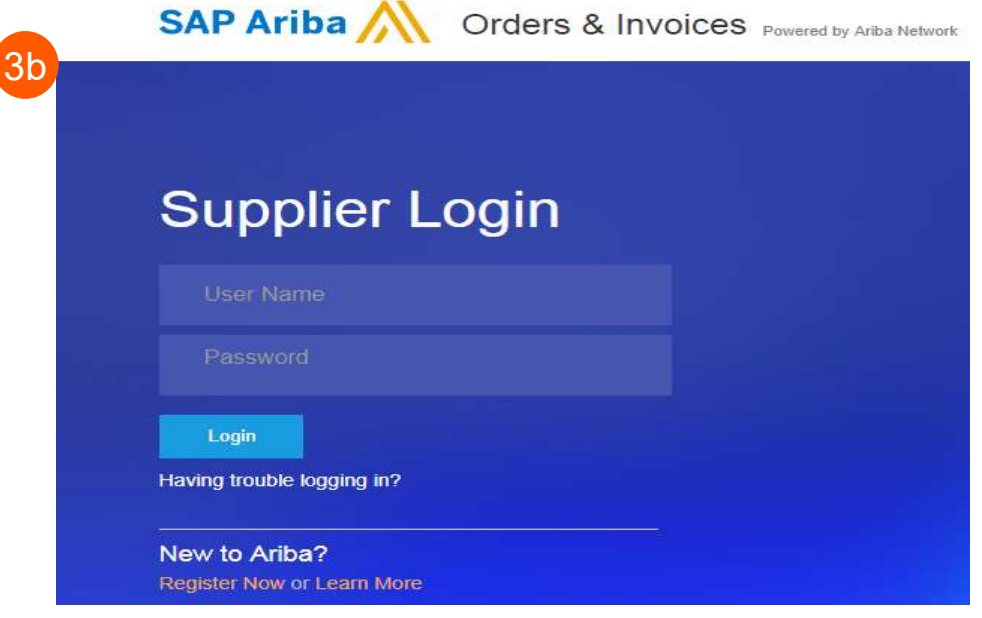

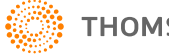

3

Description:

Regime

Click the **Create Invoice** from the Purchase Order Page

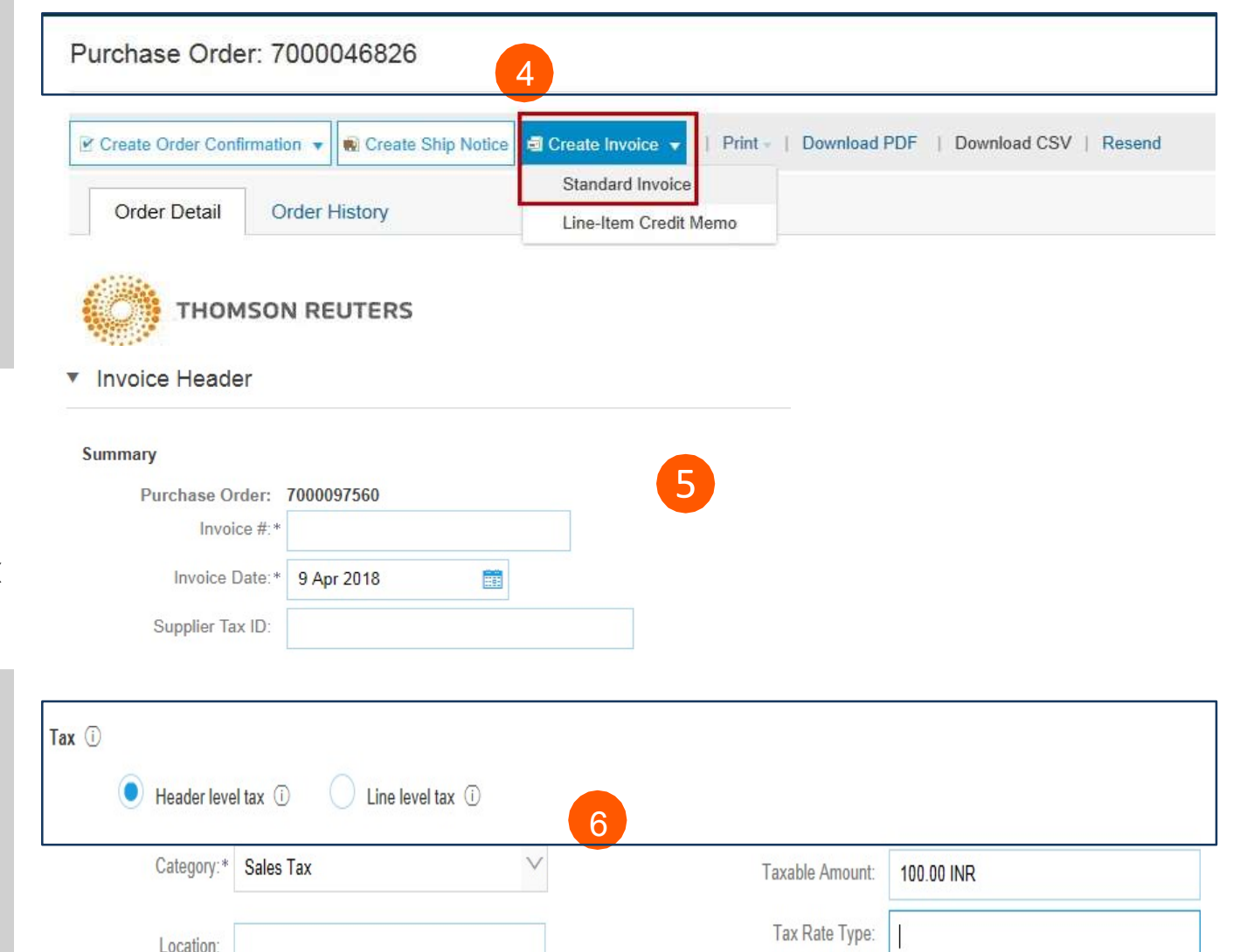

Within the **Invoice Header Summary** section complete

- Invoice #
- Adjust Invoice date if necessary
- Supplier TAX ID add VAT/TAX number, requirement for registered businesses.

6

4

5

Scroll down to the **Tax** section.

- Select either header or line level tax.
- Change the category to select tax type.
- Adjust the taxable amount if entering a partial invoice.
- Enter appropriate tax Rate (%) or Amount

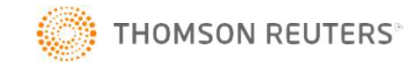

Rate(%):

Tax Amount:

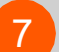

### **OPTIONAL:** Add

**Attachments** Here you can attach supporting documents. e.g. your system generated invoice.

- Scroll down to Add to Header (located just above Line Items).
- Select Attachment (at the bottom of the drop-down list)
- Click Choose File then locate and select the document on your computer
- Click Add Attachment

| Add to Header 👻 🔫                         |                 |
|-------------------------------------------|-----------------|
| Tax                                       |                 |
| Shipping Cost                             |                 |
| Shipping Documents                        |                 |
| Special Handling                          |                 |
| Allowance                                 |                 |
| Charge                                    |                 |
| Additional Reference Docu                 | ments and Dates |
| Comment                                   |                 |
| Attachment                                |                 |
| ttachments 7                              | avecad 10MD     |
| ne total size of all attachments cannot ( | exceed IOWR     |
| Choose File No file chosen                | Add Attachment  |

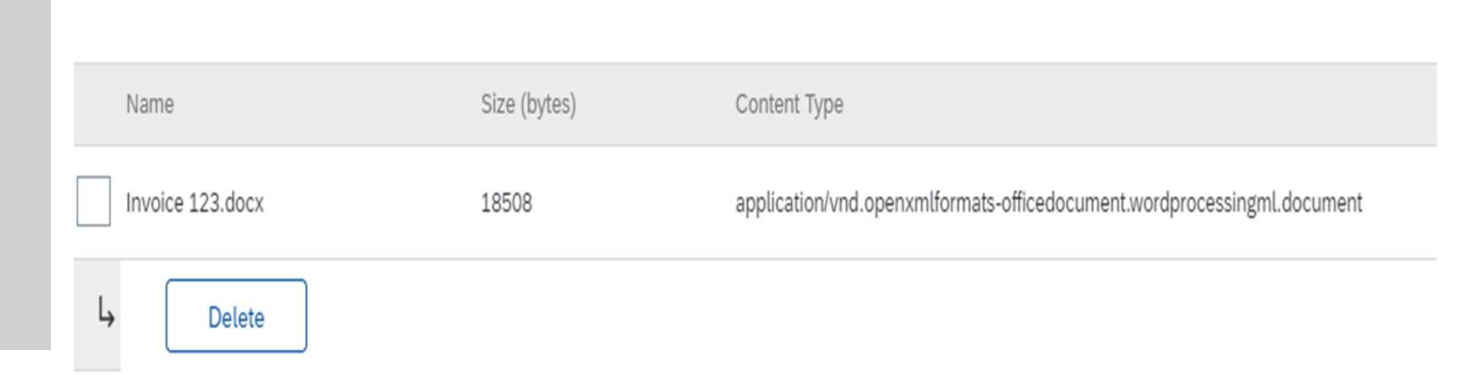

# Once attached, you'll see it on the screen like this.

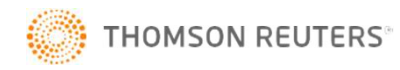

8

Scroll down to the Line Items Section

- Select the **lines** you want to invoice and click the green slider to exclude lines you are not ready to invoice yet.
- Update / change the quantity or amount field if submitting a partial invoice.
- Under **Subtotal**, check the amount shown.

## Confirm the **Total Amount** without **Tax** on your invoice

- It is very **IMPORTANT** to have the correct amount here.
- Do not use the default amount unless it is correct.
- Click **Update** then **Next** to move to the next screen to review your invoice

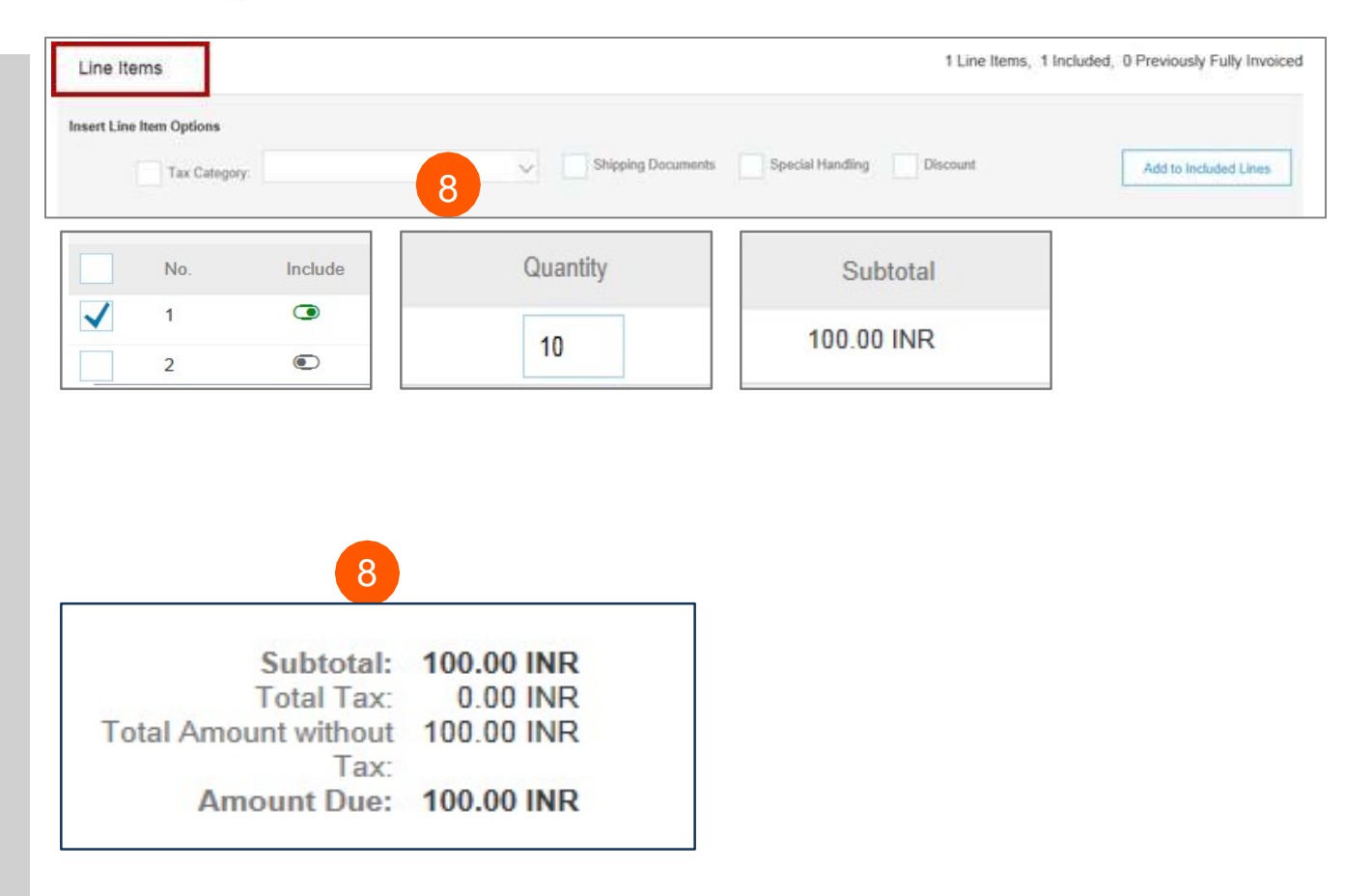

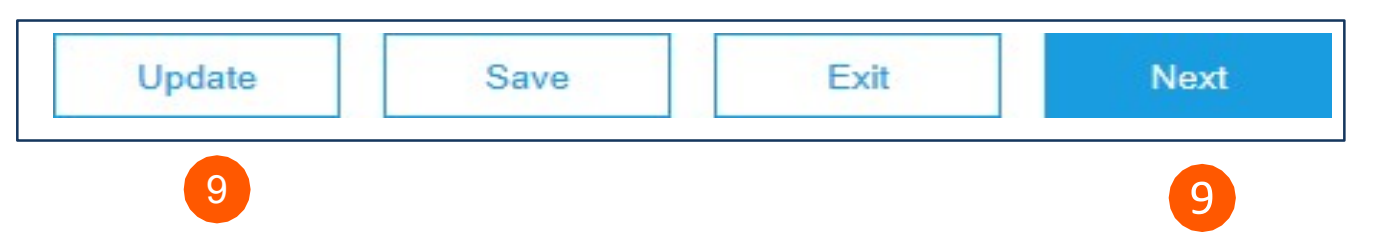

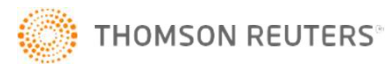

9

10

Invoice summary screen will be displayed. Review the invoice details, and click the **Submit** button.

| Create Invoice                                                                                                    | P                                                                                                    | Previous Save Submit Exit                                                                                                    |
|----------------------------------------------------------------------------------------------------|----------------------------------------------------------------------------------------------------|----------------------------------------------------------------------------------------------------|
| Confirm and submit this document. It will<br>loomestic Trade. The document's originati<br>you want your invoices to be stored in the<br>nvoices once you subscribe to the archiv<br>Standard Invoice | be electronically signed according to the compliance map and<br>ng country is: United Kingdom. The document's destination co<br>he Ariba long term document archiving, you can subscribe to a<br>ing service. | your customer's invoice rules. This transaction qualifies as<br>ountry is: United Kingdom.<br>an archiving service. Note that you will also be able to archive                                                                                                    |
| Invoice # : 201709<br>Invoice Date : Saturd<br>Original Purchase Order : 700004                                                                                                    | 01THREE<br>ay 2 Sep 2017 8:58 PM GMT+05:30 Total<br>6826 (1 Inc                                                                                                    | Subtotal:         100.00 INR           Total Tax:         0.00 INR           Amount without         100.00 INR           Tax:         £0.12 GBP           Amount Due:         100.00 INR           Amount Due:         100.00 INR           adian Rupee = 0.0121 British Pound) |
| REMIT TO:                                                                                                    | BILL TO:                                                                                                    | SUPPLIER:                                                                                                    |
| SUMATHINATHAN                                                                                                    | REUTERS LIMITED UK (3408)                                                                                                    | SUMATHI NATHAN<br>TRAINING CO. LTD-TEST                                                                                                    |

A confirmation will be displayed confirming your submission of the invoice.

Click the **Exit** link to exit invoice creation.

### Ariba Network

Invoice 20170901 THREE has been submitted.

Print a copy of the invoice.
 Exit invoice creation.

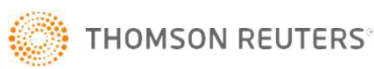

(11)

The system will display the Purchase Order page again (if the PO is not fully invoiced).

Click the **Done** button if you do not wish to upload another invoice

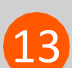

12

#### You will be taken to your Ariba Network Profile **Home page**

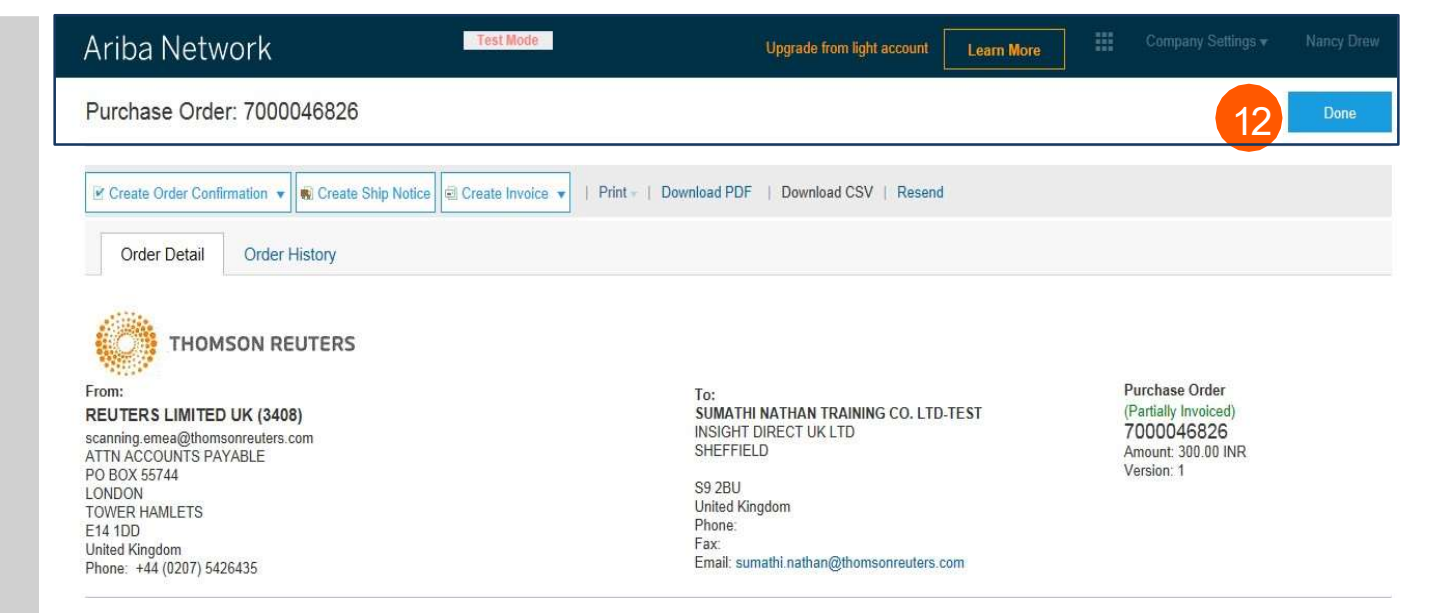

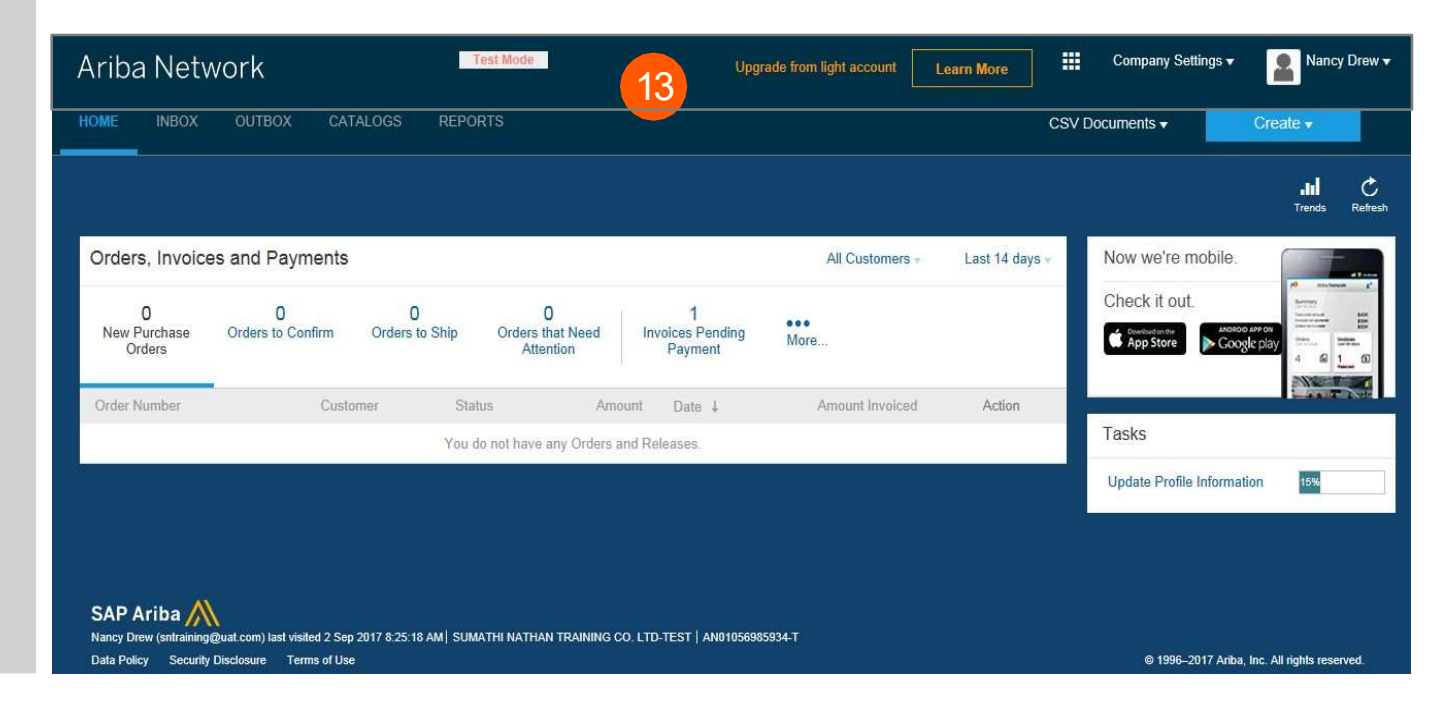

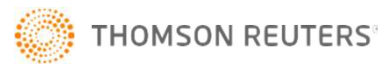

### One Off Step - applicable for business registered for TAX/VAT

Add your **TAX/VAT** number into the **Company Profile** to automatically pre-populate the supplier Tax ID field on future invoices.

14

## Select the dropdown link next to **account settings**

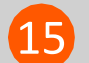

(16

17

Select Company Profile

Go to **Business** Tab

Navigate to the Tax Information Section and complete details

- Tax ID Populate with Tax ID or VAT ID. This field auto populates the Supplier Tax ID on invoices
- Vat ID & Check Box VAT registered, copy VAT ID from TAX ID Field above and paste. Tick the Vat registered box

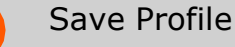

| iba Network                                                                                                    | Test Mode                                                                                                    | Upgrade from light accou                                                                                                    | nt Learn More        | Company S          | Settings • Nancy Dre                                                                                                    |
|----------------------------------------------------------------------------------------------------|----------------------------------------------------------------------------------------------------|----------------------------------------------------------------------------------------------------|----------------------|--------------------|----------------------------------------------------------------------------------------------------|
| E INBOX OUTBOX CATALOGS                                                                                                    | REPORTS                                                                                                    |                                                                                                    |                      | CSV Documents •    | Create •                                                                                                    |
| Home Herr V Outlier V C                                                                                                    | atalogs Reports Messages                                                                                                    | Suther                                                                                                    | Supplier 123 NETWO   | RK SETTINGS        | Paste ~                                                                                                    |
|                                                                                                    |                                                                                                    | Company                                                                                                    | <b>1</b>             | inic Order Routing | M                                                                                                    |
| Orders, Invoices and Payments                                                                                                    |                                                                                                    | -                                                                                                    | Accele               | rated Payments     |                                                                                                    |
| 0 0<br>Orders to invoice Orders that Need Inv                                                                                                    | 0 0<br>pices Rejected Proved Documents                                                                                                    | Customer                                                                                                    | Relationships Remit  | ances              | 144                                                                                                    |
| Aterion                                                                                                    | 60/E                                                                                                    | Users                                                                                                    | Netwo                | rk Notifications   | and the second second s |
| Order Number Customer                                                                                                    | Status Amount Date I                                                                                                    | Anna Nothcatio                                                                                                    | 6 Audit              | logs               | 1 1 1 1 1 1 1 1 1 1 1 1 1 1 1 1 1 1 1                                                                                                    |
|                                                                                                    | You do not have any Orders and Releases.                                                                                                    | Application                                                                                                    | Subscriptions View J | 4                  |                                                                                                    |
| Basic (3) Basices                                                                                                    | Noteting (3)                                                                                                    | Conterns                                                                                                    | Dersficeborn (II)    | Additor            | uit Documents                                                                                                    |
| Tax Information                                                                                                    | Norkeling (3)                                                                                                    | Сонцаста                                                                                                    | Dertifications (1)   | Addtor             | al Documents                                                                                                    |
| Tax Classification                                                                                                    | (no value)                                                                                                    | Contacts                                                                                                    | Dertifications (III) | Additor            | wi Documentis                                                                                                    |
| Tax Information Tax Classification Taxation Type                                                                                                    | (no value)                                                                                                    | Corpacia                                                                                                    | Dertifications (III) | Addition           |                                                                                                    |
| Tax Information                                                                                                    | (no value)<br>(no value)<br>TAXPROF22222                                                                                                    | Correscents Add                                                                                                    | Dertifications (CD)  | Addition           |                                                                                                    |
| Tax Information Tax Classification Tax ID Tax ID Ta                                                                                                    | (no value)<br>(no value)<br>TAXPROF22222<br>Do not enter                                                                                                    | Correscente<br>v<br>neer dathes<br>dathes                                                                                                    | Dertifications (CD)  | Addition           | Sali Dicessiverilles                                                                                                    |
| Tax Information Tax Classification Tax classification Tax classificati                                                                                                    | (no value)<br>(no value)<br>TAXPROF22222<br>Do not enter<br>Do not enter                                                                                                | Corregacina<br>ner dashes<br>dashes<br>dashes                                                                                                    | Dertifications (CD)  | Addition           | Autor La meeritica                                                                                                    |
| Based (1)     Based (1)                                                                                                    | (no value)<br>(no value)<br>TAXPROF22222<br>Do not enter<br>Do not enter<br>VATPROF56789                                                                                | Coordinaction Additional Additional Addition | Dertifications (CD)  | Addition           | Sale Declamentaria                                                                                                    |
| Tax Information Tax Classification Tax Classificati                                                                                                    | (no value)<br>(no value)<br>TAXPROF22222<br>() o not enter<br>Do not enter<br>VATPROF56789<br>VAT Registered                                                            | Cooreaction Add<br>neer dashes<br>dashes<br>dashes                                                                                                    | Dertifications (CD)  | Addition           | Sawie Doceanneeries                                                                                                    |
| Based (1)     Based (1)                                                                                                    | (no value)<br>(no value)<br>TAXPROF22222<br>Do not enter<br>Do not enter<br>VATPROF56789<br>VAT Registered<br>-Nic document><br>Uplaad                                  | Convegacina<br>rece dashes<br>dashes<br>dashes                                                                                                    | ovi Doorem           | Addition           | Auto Contraction                                                                                                    |
| Tax Information<br>Tax Classification<br>Tax Classification<br>Tax ID<br>Tax ID<br>Classification<br>Tax ID<br>Classification<br>Tax ID<br>Classification<br>Tax ID<br>Classification<br>Tax ID<br>Classification<br>Tax ID<br>Classification<br>Classification<br>Tax ID<br>Classification<br>Classification<br>Tax ID<br>Classification<br>Classification<br>Classificatio<br>Classification<br>Classificatio<br>Classification<br>Classification | (no value)<br>(no value)<br>TAXPROF22222<br>Do not enter<br>Do not enter<br>VATPROF56789<br>VAT Registered<br>-the document><br>Upfood<br>Tax Clearance                 | Coordiaction Additional Additional Additiona | oni Dogrem           | Addition           | ANT DESCRIPTION                                                                                                    |
| Baselines<br>I contained<br>Tax Information<br>Tax Classification<br>Tax Classification<br>Tax ID<br>State Tax ID<br>Regional Tax ID<br>Vat ID<br>Vat ID<br>Vat ID<br>Tax Cleararyce Number:                                                                                                    | (no value)<br>(no value)<br>TAXPROF22222<br>Do not enter<br>Do not enter<br>VATPROF56789<br>VAT Registered<br>-Ne document><br>Upland<br>Tax Clearance                  | Corregacina<br>reer dathes Add<br>dathes<br>dathes                                                                                                    | Dertifications (CD)  | Addition           | Santi Doceanneeries                                                                                                    |
| Based (1)     Based (1)                                                                                                    | (no value)<br>(no value)<br>TAXPROF22222<br>O not enter<br>Do not enter<br>VATPROF56789<br>VAT Registered<br>-the document><br>Upfood<br>Tax Clearance<br>*No document> | Coordiaction Additional Additional Additiona | oni Dogrem           | Addition           | ANT DECEMPORTIES                                                                                                    |

THOMSON REUTERS

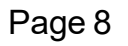

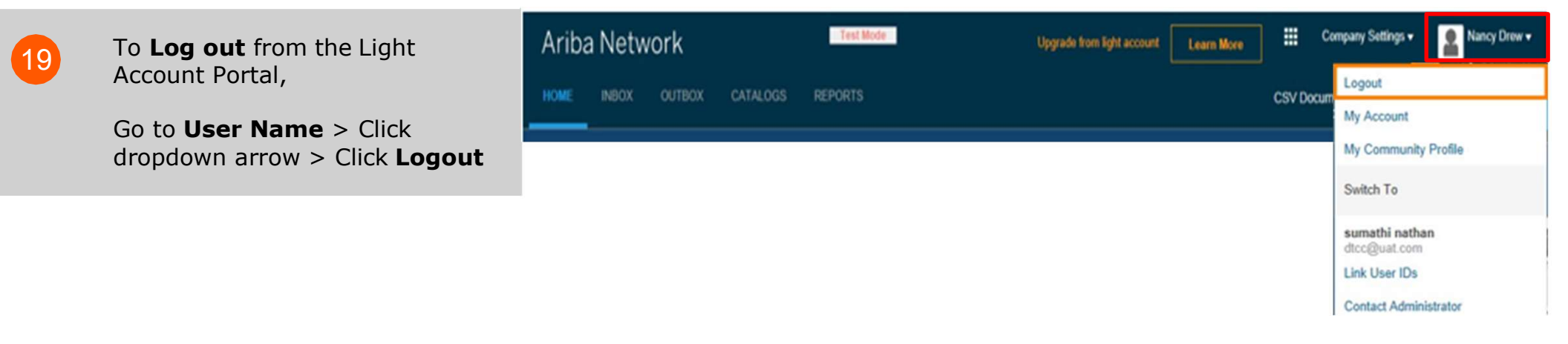

## **Ariba Light Account : Next Steps**

1. The "**Preparer**" and "**Requester**" of your PO will be notified to enter a receipt confirming the goods were received or services provided, if it is not already entered in Ariba.

2.Once the receipt is entered, the invoice will flow to Thomson Reuters SAP Accounts Payable system. Payment will be made according to the payment terms that are setup on your vendor record.

3.Once your invoice has been submitted successfully you will receive an email notification with your einvoice attached for your records. Additional email notifications will be issued on the progress on your invoice through each stage of the process.

4. If you have any questions regarding this process, please contact the <u>Accounts Payable Helpdesk</u>.

### **GETTING SUPPORT**

Global impact of the COVID-19 virus is changing the dynamics of how we work and manage business as usual. Effective immediately, Business Continuity Planning (BCP) has been invoked for Accounts Payable and our third-party managed service team in India. BCP is a temporary measure to carry-out the most critical functions.

Accounts Payable is committed to ensuring invoices get paid on time; however, it is important for you to be aware of some of the most critical items below:

Accounts Payable HelpDesk: All service inquiries must go through the ap.gueries@thomsonreuters.com.

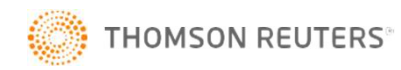